## Aviso importante para la seguridad de red: solo modelo PT-E550W

Le recomendamos encarecidamente que cambie la contraseña predeterminada para proteger su equipo de accesos no autorizados.

## Para comprobar la contraseña predeterminada

- 1. Asegúrese de que la impresora está APAGADA.
- En el panel de control de la impresora, mantenga pulsados los botones
  D y W y ENCIENDA la impresora.
- 3. La contraseña predeterminada de la impresora aparecerá en la pantalla LCD.

Ejemplo:

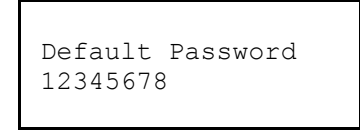

Si es necesario, anote la contraseña y almacénela en un lugar seguro.

4. APAGUE la impresora.

## Para cambiar la contraseña predeterminada

1. Escriba http://printer\_IP\_address en la barra de direcciones del explorador web, donde printer\_IP\_address es la dirección IP de la impresora o el nombre del servidor de impresión.

Por ejemplo, si la dirección IP de la impresora es 192.168.1.2, escriba http://192.168.1.2.

- 2. Si el equipo le solicita una contraseña, escriba la contraseña predeterminada.
- 3. Haga clic en la pestaña Administrator (Administrador).
- 4. Escriba la contraseña que desea utilizar.
- En el campo Confirm New Password (Confirme la nueva contraseña), vuelva a escribirla.
   Si es necesario, anote la contraseña y almacénela en un lugar seguro.
- 6. Haga clic en Submit (Enviar).